## How to install the driver for Columbus GPS Under Windows8, 8.1,10

## Suitable for:

1. V-900, V-990 Mark I (MTK2), via a standard mini-USB cable, NOT the

original charging cable.

Multifunction GPS Data Logger Columbus V-900 Ver. C1\_MTK2 Produced by Victory Co., LTD.

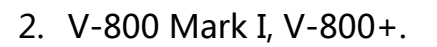

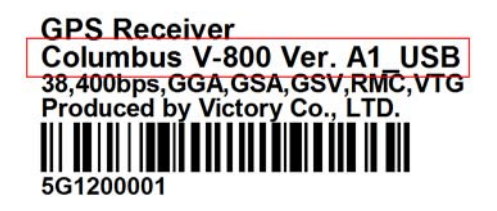

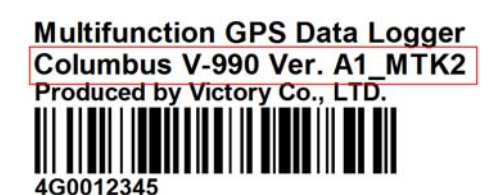

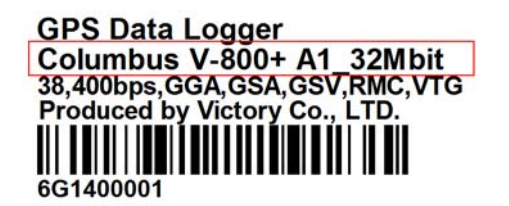

I. Install automatically

- 1. Plug in the GPS device, make sure to connect internet.
- 2. Click "All apps" "Windows System" "Control Panel" "Device

Manager"。

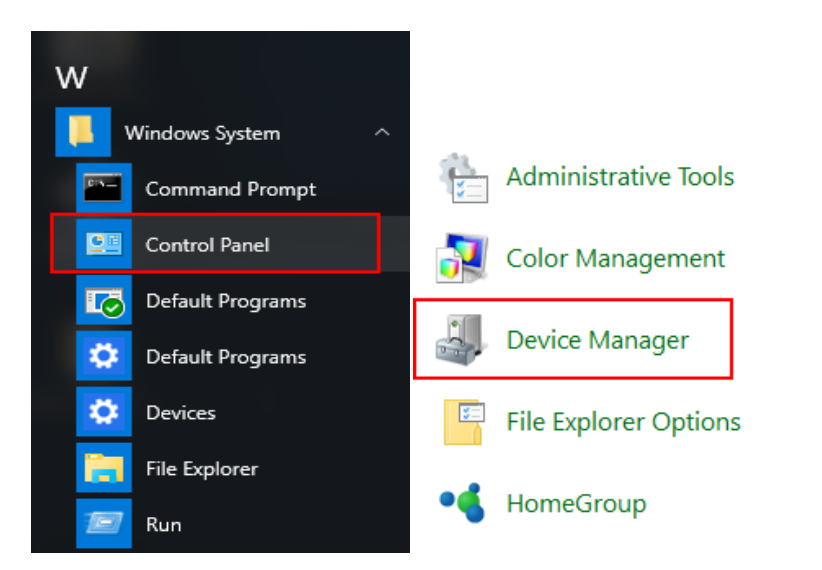

3. Check the "Ports", "LOCOSYS Technology GPS Receiver" means install

successfully, (COM5)stands for the COM port number of GPS.

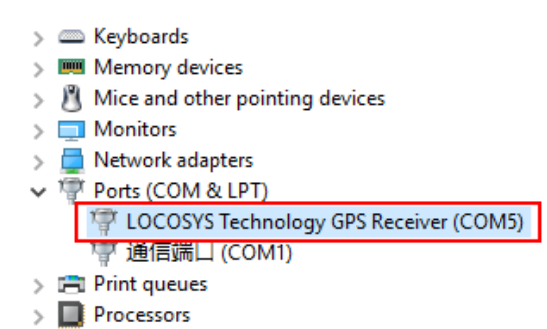

4. If you see an exclamation mark , please refer to "Install manually" .

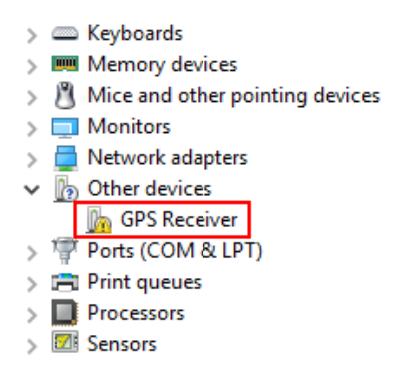

## **II. Install manually**

1. Open "Settings" —— "Update & security" .

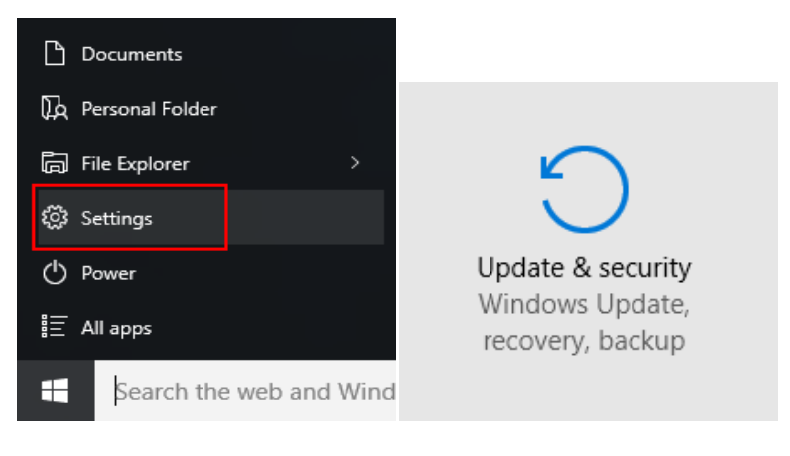

2. Click "Recovery" — "Restart now" .

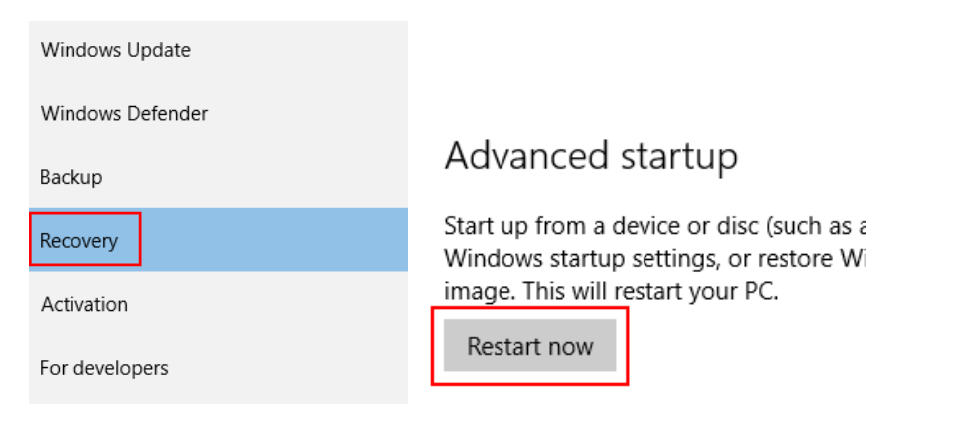

3. After restart, click "Troubleshoot "----" Advanced options ".

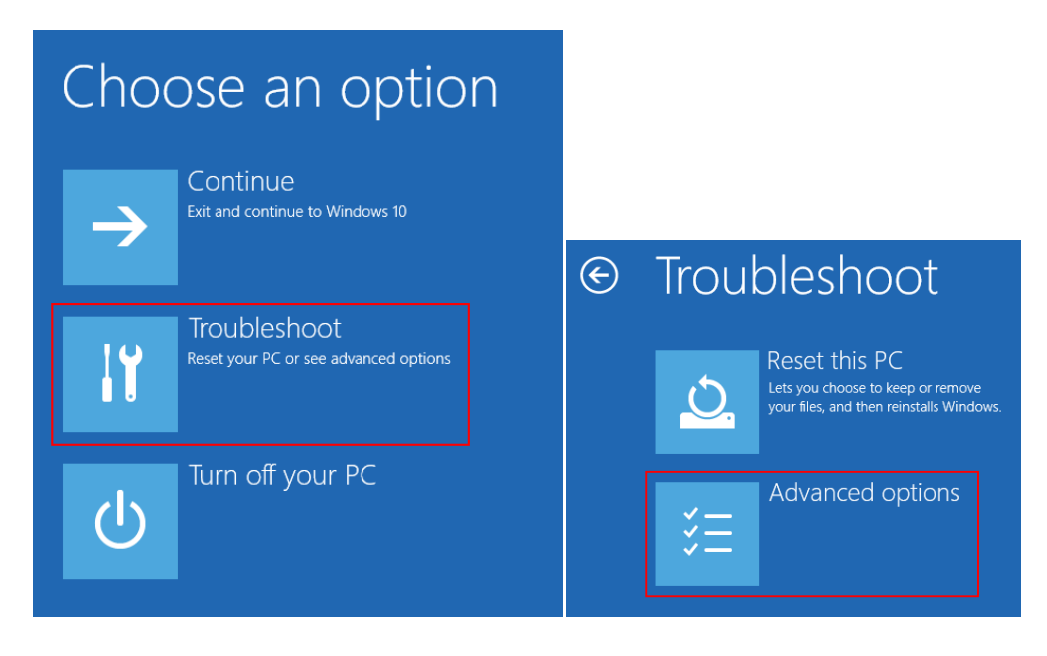

4. Click "Startup Settings "----select 7 "Disable Driver Signature enforcement" .

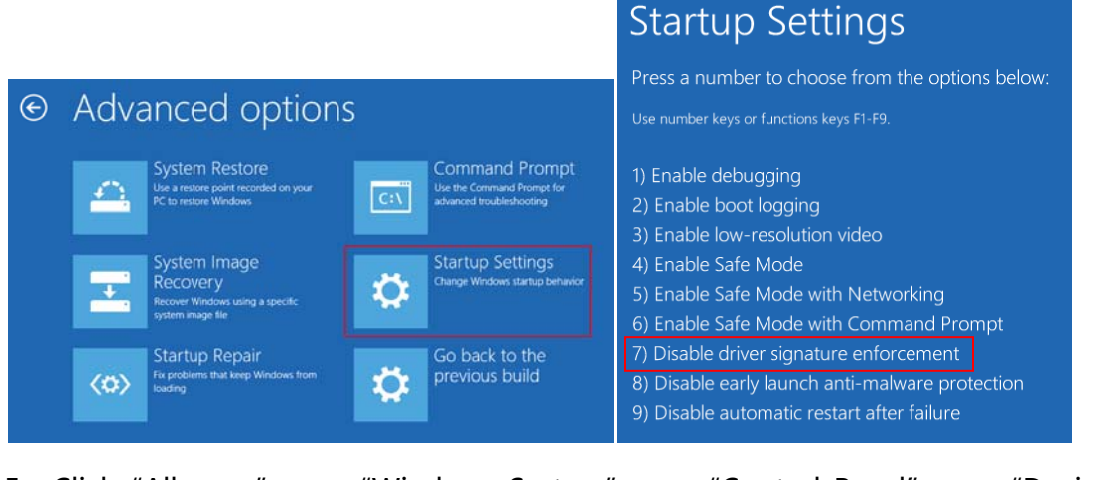

5. Click "All apps" ----- "Windows System" ----- "Control Panel" ----- "Device

Manager" .

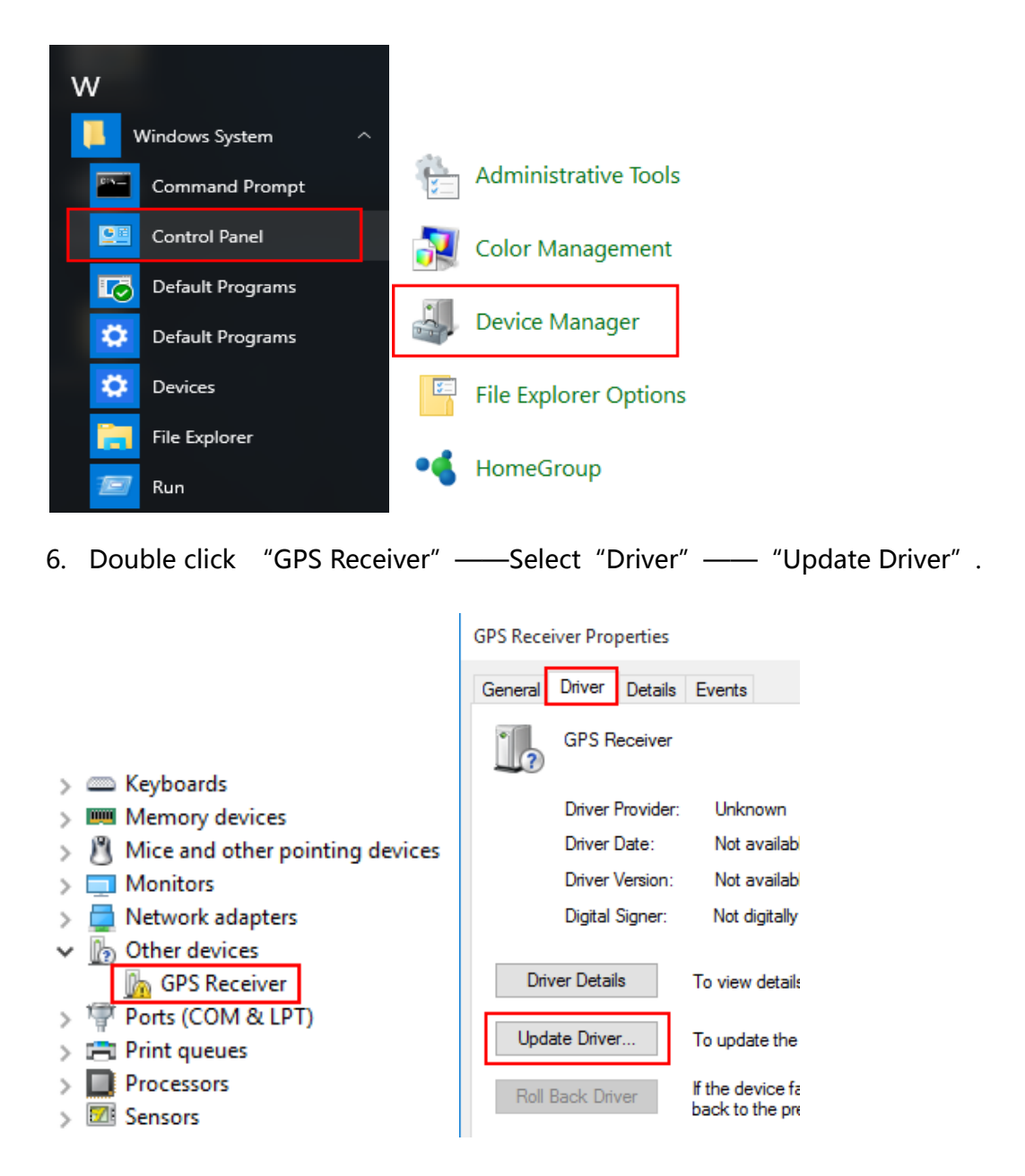

7. Click Browse my computer for driver software" .

Update Driver Software - GPS Receiver

How do you want to search for driver software?

- → Search automatically for updated driver software Windows will search your computer and the Internet for the latest driver software for your device, unless you've disabled this feature in your device installation settings.
- → Browse my computer for driver software Locate and install driver software manually.

8. Browser the location of driver, select "Install this drivers software anyway" .

Update Driver Software - GPS Receiver

Browse for driver software on your computer

| Search for driver software in this location:                                                                                                    |  |  |  |  |
|----------------------------------------------------------------------------------------------------|--|--|--|--|
| C:\Users\FYH\Desktop\MT3329_USB_Drivers_win7 Browse                                                                                                    |  |  |  |  |
| Include subfolders                                                                                                    |  |  |  |  |
| → Let me pick from a list of device drivers on my computer<br>This list will show installed driver software compatible with the device, and all driver<br>software in the same category as the device.           |  |  |  |  |
| Next Cancel                                                                                                    |  |  |  |  |
| 😵 Windows Security X                                                                                                    |  |  |  |  |
| X Windows can't verify the publisher of this driver software                                                                                                    |  |  |  |  |
| → Don't install this driver software<br>You should check your manufacturer's website for updated driver software<br>for your device.                                                                             |  |  |  |  |
| → Install this driver software anyway<br>Only install driver software obtained from your manufacturer's website or<br>disc. Unsigned software from other sources may harm your computer or steal<br>information. |  |  |  |  |
| See details                                                                                                    |  |  |  |  |

9. Windows has successfully updated the driver, the COM number of GPS followed

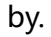

|   |                                                                      | > | 📖 Keyboards                                                                                                    |
|---|----------------------------------------------------------------------|---|----------------------------------------------------------------------------------------------------|
|   |                                                                      | > | Image Memory devices                                                                                                    |
| ÷ | Update Driver Software - GPS USB Serial Interface Driver (COM5)      | > | 8 Mice and other pointing devices                                                                                                    |
|   |                                                                      | > | Monitors                                                                                                    |
|   | Windows has successfully updated your driver software                | > | 🚍 Network adapters                                                                                                    |
|   | Windows has finished installing the driver software for this device: | ~ | Ports (COM & LPT)                                                                                                    |
|   |                                                                      |   | The section of the section of the se |
|   | GPS USB Serial Interface Driver                                      |   | ™ 通信端凵 (COM1)                                                                                                    |
|   |                                                                      | > | Print queues                                                                                                    |
|   |                                                                      | > | Processors                                                                                                    |